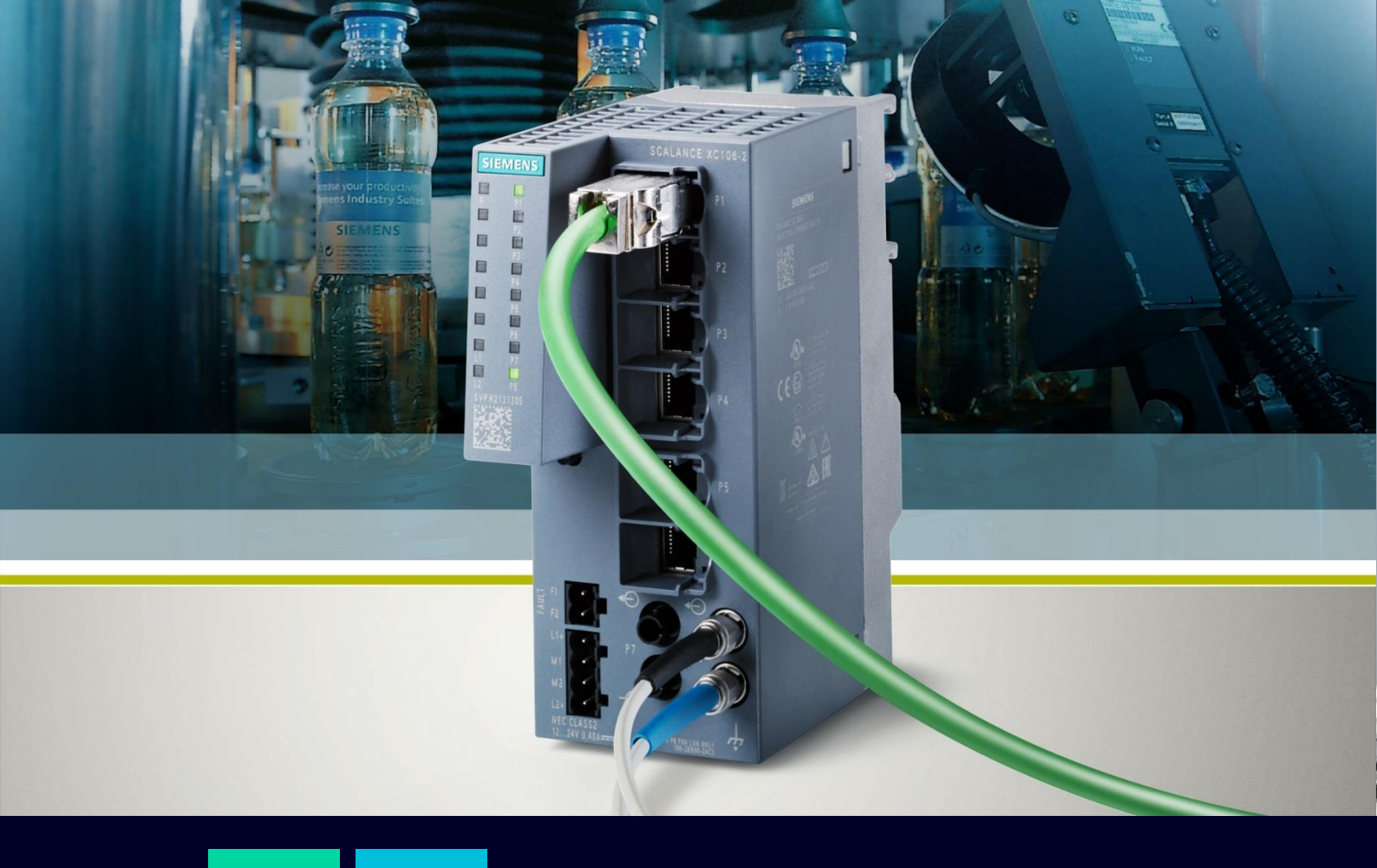

HOW TO

Primi passi su Scalance X

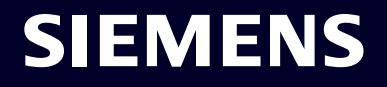

### Contents

| Primi passi su Scalance X                                          | 3  |
|--------------------------------------------------------------------|----|
| Rilevamento del dispositivo e assegnazione dell'indirizzo IP       | 3  |
| Verifica e aggiornamento firmware                                  | 8  |
| Reset del dispositivo                                              | 10 |
| Rilevamento dei nodi presenti in rete – Funzionalità DCP Discovery | 12 |
| Rilevamento dei nodi presenti in rete – Funzionalità di PING       | 13 |

# Primi passi su Scalance X

La seguente guida illustra come collegarsi la prima volta alla Web Interface degli Scalance X per poter effettuare la loro configurazione. Vengono inoltre spiegate alcune operazioni di base come il reset del dispositivo e il suo aggiornamento firmware.

La guida è valida per i seguenti dispositivi in vendita alla data attuale (10/22) dotati di un firmware aggiornato alla versione 4.3.1:

- SCALANCE XB-200
- SCALANCE XC-200
- SCALANCE XF-200BA
- SCALANCE XP-200
- SCALANCE XR-300WG

Per la stesura di questa guida, sono stati presi come riferimento dispositivi delle famiglie XB e XC. Tuttavia, la validità dei procedimenti seguiti è comunque garantita sugli altri dispositivi della famiglia SCALANCE X.

Per ulteriori informazioni e chiarimenti, si rimanda il lettore alla lettura del manuale ufficiale visualizzabile al seguente link:

https://cache.industry.siemens.com/dl/files/818/109799818/att 1088476/v1/PH\_SCALANCE-XB-200-XC-200-XF-200BA-XP-200-XR-300WG-WBM\_76.pdf .

## Rilevamento del dispositivo e assegnazione dell'indirizzo IP

In questa guida utilizzeremo l'eseguibile Proneta (scaricabile gratuitamente al seguente link: <u>https://support.industry.siemens.com/cs/document/67460624/proneta-basic-3-4-commissioning-and-diagnostics-tool-for-profinet?dti=0&lc=en-WW</u>) per trovare il dispositivo e assegnargli un indirizzo IP. E' possibile effettuare un rilevamento del dispositivo con assegnazione del suo indirizzo IP anche attraverso il software SINEC PNI oppure attraverso "Online Access" in TIA Portal.

Procedere nel seguente modo:

- 1) Collegare il proprio PC/PG/laptop allo Scalance con un cavo Ethernet (possiamo utilizzare qualsiasi porta dello Scalance eccetto la console port)
- 2) Avviare Proneta ed effettuare una Network Analysis per visualizzare i dispositivi collegati

| _            |               |                         |                                                                                                    | _ |
|--------------|---------------|-------------------------|----------------------------------------------------------------------------------------------------|---|
| ۲            | <b>4</b><br>0 | Network Analysis        | Online: Show topology and configure devices     Offline: Show topologies     Comparison: Compare online and offline topologies     Configuration: Adopt device names from an offline topology | • |
| ч            | 6             | IO TEST                 | <ul> <li>Forcing and monitoring input and output values of SIMAIR,<br/>devices</li> </ul>                                                                                                    | - |
| Professional | Ø             | PROFlenergy Diagnostics | Detect status of devices     Change mode of devices     Check and export measured values                                                                                                    | Ī |
| Professional | ₽#            | Record Assistant        | Run acyclic communication via PROFINET<br>(read and write data records)     Assign parameters to devices and read out information     Analyze Ethernet frames with Wireshark                  |   |
|              | Y             | Settings                | Change PRONETA settings                                                                                                    | 1 |

Dopo aver fatto la scansione vedremo i dispositivi che fanno parte della rete nella device table (in questo caso uno Scalance XC200). Il dispositivo ha un IP di default 0.0.0.0

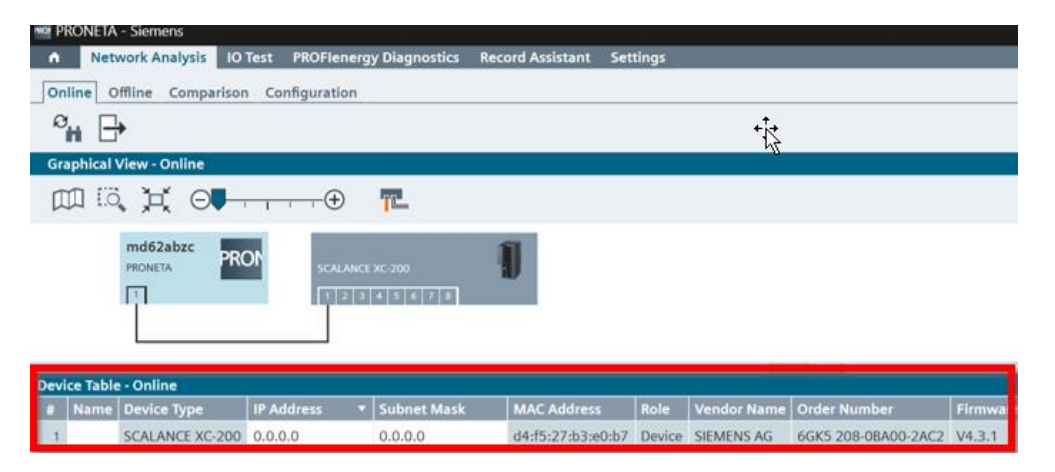

Per modificare l'IP, digitare l'indirizzo IP che si desidera assegnare. Digitare nello stesso modo anche la maschera di rete desiderata e confermare con "Yes" il pop-up "Set IP Address".

|            | ra - Siemens    | Â                                                   |                                                  |                            |             |             |                     |                  |          |
|------------|-----------------|-----------------------------------------------------|--------------------------------------------------|----------------------------|-------------|-------------|---------------------|------------------|----------|
| n Ne       | etwork Analysis | IO Test PROFlenerg                                  | y Diagnostics Rec                                | ord Assistant Set          | tings       |             |                     |                  |          |
| Online     | Offline Comp    | arison Configuration                                |                                                  |                            |             |             |                     |                  |          |
| 8.<br>H    |                 |                                                     |                                                  |                            |             | ×           |                     |                  |          |
| Graphica   | I Viev Set IP / | ladress                                             |                                                  |                            |             |             |                     |                  |          |
|            | i, A            | Do you really want to<br>Devices connected to an    | set IP configuration of enterorise network or di | of the selected device     | e?<br>st be |             |                     |                  |          |
|            |                 | appropriately protected a<br>segmentation. For more | against unauthorized acc                         | ess, for example, by firev | valls and n | etwork      |                     |                  |          |
|            |                 | http://www.siemens.com                              | <u>n/industrialsecurity</u><br>message again.    |                            |             | XC-200      | 1                   |                  |          |
|            |                 |                                                     |                                                  | •                          |             | 4 5         | 6 7 8               |                  |          |
|            |                 |                                                     |                                                  | Yes                        | N           | o           |                     |                  |          |
|            |                 |                                                     |                                                  |                            | _           |             |                     |                  |          |
| Device Tab | ole - Online    |                                                     | ~                                                |                            |             |             |                     |                  |          |
| # Nam      | e Device Type   | IP Address 🔻                                        | Subnet Mask                                      | MAC Address                | Role        | Vendor Name | Order Number        | Firmware Version | Hardware |
| 1          | SCALANCE X      | 2-200 192 , 168 , 1 , 18                            | 0.0.0.0                                          | d4:f5:27:b3:e0:b7          | Device      | SIEMENS AG  | 6GK5 208-0BA00-2AC2 | V4.3.1           | 3        |

**N.B:** La scheda di rete del PC/PG/Laptop deve essere configurata sulla medesima sottorete su cui è stato configurato l'indirizzo dello Scalance (se ad esempio lo Scalance ha indirizzo 192.168.1.18 con maschera 255.255.255.0 posizionarsi su un indirizzo 192.168.1.X dove la X è un numero fra 1 e 254 e diverso da 18).

Per verificare o modificare l'indirizzo IP della propria scheda di rete, procedere come mostrato in figura.

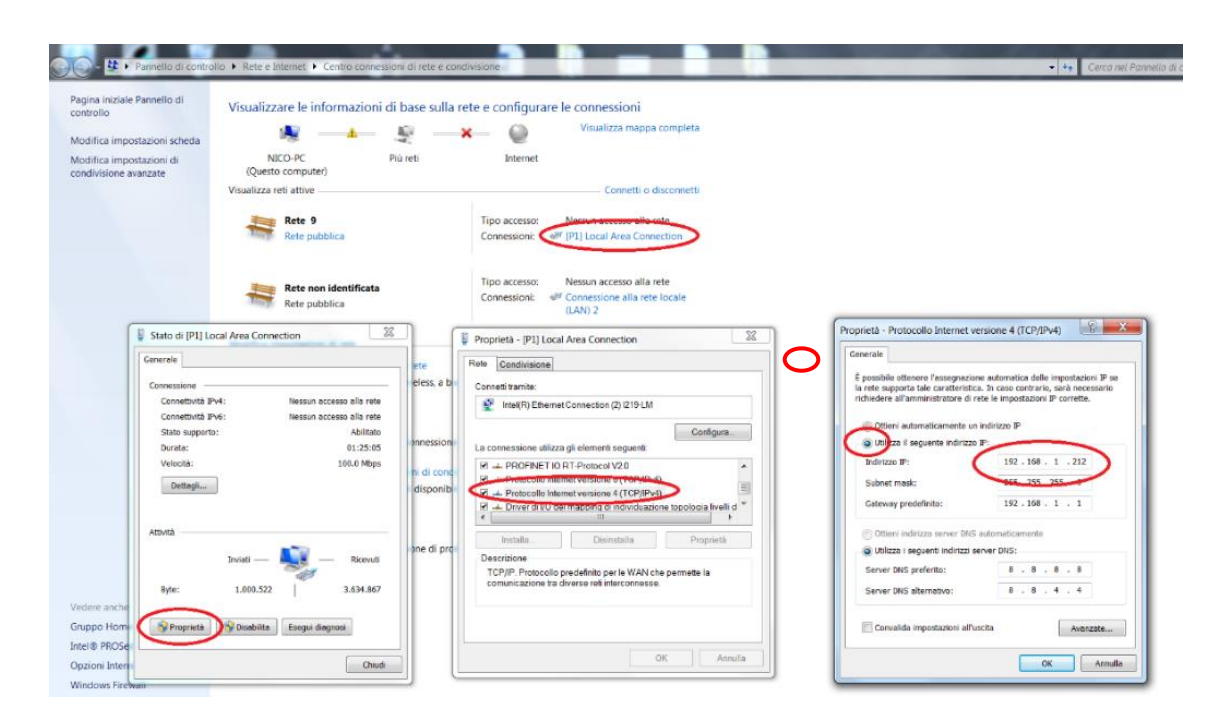

Per accedere alla pagina web dello Scalance è sufficiente aprire un qualsiasi web browser, digitare l'indirizzo IP del dispositivo nella barra degli indirizzi e cliccare invio.

In alternativa, si può raggiungere la pagina web anche da Proneta, facendo click destro sul riquadro del dispositivo e selezionando "Open Web Browser" dal menu a tendina.

| Network Analysis IO Test PROFlenergy Diagn          | ostics Record Assistant | Settings                                            |                  |          |
|-----------------------------------------------------|-------------------------|-----------------------------------------------------|------------------|----------|
| Online Offline Comparison Configuration             |                         |                                                     |                  |          |
| ° <b>H</b> 🗗                                        |                         |                                                     |                  |          |
| Graphical View - Online                             |                         |                                                     |                  |          |
|                                                     |                         |                                                     |                  |          |
| md62abzc     PROF       PRONETA     3       1     3 | 0 Start                 | Flashing LED<br>n Web Browser<br>Jetwork Parameters |                  |          |
| Device Table - Online                               | Reset                   | t to Factory                                        |                  |          |
| # Name Device Type IP Address <b>v</b> Subn         | et Mask                 | Additional I&M Data                                 | er Number        | Firmware |
| 1 SCALANCE XC-200 192.168.1.18 255.2                | 55.255.0                | as Starting Point in Graphical View                 | 5 208-0BA00-2AC2 | V4.3.1   |

Una volta aperta l'interfaccia web fare il primo login con le credenziali di default: Name: admin Password: admin

| SCALANCE XC                              | 08 WEB Managem × +                                                                                                    |
|------------------------------------------|----------------------------------------------------------------------------------------------------|
| $\leftrightarrow \rightarrow \mathbf{G}$ | ▲ Non sicuro   192.168.1.18                                                                                                    |
| SIEMENS                                  |                                                                                                    |
| Name Password Login                      |                                                                                                    |
|                                          | LOGGIN<br>Marrie: admin<br>Passward<br>Mitch to secure HTTP<br>Switch to secure HTTP<br>For information about browser compatibility please refer to the manual |

Dopo il primo login è necessario modificare la password.

Dopo aver cliccato OK sul pop-up che ci informa di dover cambiare password, inserire la vecchia password (admin) e inserire una nuova password.

Ripetere l'inserimento della nuova password e infine cliccare su "Set Values".

E' inoltre possibile cambiare il nome utente per effettuare il login.

| SCALANCE XC208 V                                                        | NEE Manager x +                |                                                                                                    |
|-------------------------------------------------------------------------|--------------------------------|----------------------------------------------------------------------------------------------------|
| $\leftrightarrow \circ \circ$                                           | A Non sicuro   192.168.1.18//  | Q @ A 🖬 🛓 :                                                                                                    |
| SIEMENS                                                                 |                                | ingen v. De                                                                                                    |
|                                                                         |                                | 7.5                                                                                                    |
|                                                                         |                                | Default gestionerd must be changed in the incommon of the change of the latent adminitery rearments wet.         Image: Concept of the latent adminitery of the latent adminitery of the latent administery of the latent adminitery of the latent adminitery of the latent adminitery of the latent adminitery of the latent adminitery of the latent administery of the latent administery of |
|                                                                         |                                |                                                                                                    |
|                                                                         |                                | Satch to secure HTTP                                                                                                    |
|                                                                         |                                | For information about browser compatibility please refer to the manual                                                                                                    |
|                                                                         |                                |                                                                                                    |
|                                                                         |                                |                                                                                                    |
| SCALANCE XC208 V                                                        | NES Manage × +                 |                                                                                                    |
| $\boldsymbol{\varepsilon} \rightarrow \mathbf{G} \ \boldsymbol{\nabla}$ | A Non sicuro   192.168.1.18//  | 역 순 ☆ 🖈 🖬 🚣 🗄                                                                                                    |
| SIEMENS                                                                 |                                | [English v] So                                                                                                    |
| Welcome admin                                                           | Account Passwords              | ? 5                                                                                                    |
|                                                                         |                                |                                                                                                    |
|                                                                         | Current User: admin            |                                                                                                    |
|                                                                         | Current Oser Password:         |                                                                                                    |
|                                                                         | User Account: admin            |                                                                                                    |
|                                                                         | Password Policy: high          |                                                                                                    |
|                                                                         | New Admin Account Name: admin  |                                                                                                    |
|                                                                         | New Password:                  |                                                                                                    |
|                                                                         | Password Confirmation: +++++++ |                                                                                                    |
|                                                                         | Set Values Refresh             |                                                                                                    |

Ora ci troveremo davanti alla Home Page del nostro Scalance.

Il menu sulla sinistra ci consente di navigare all'interno delle pagine di configuazione del dispositivo.

| SCALANCE XC208                               | 8 WEB Manager 🗙 🕂                                                                     |                            |      |  | ~         | - 0        | ×         |
|----------------------------------------------|---------------------------------------------------------------------------------------|----------------------------|------|--|-----------|------------|-----------|
| ← → C O                                      | A Non sicuro   192.168.1.1                                                            | 8/#                        |      |  |           | * 🖬 🤇      | • :       |
| SIEMENS                                      | 192.168.1.18/5                                                                        | SCALANCE X                 | C208 |  | 01/01/200 | nglish 🗸 🤤 | ♀ ^^<br>a |
| Welcome admin                                | SCALANCE XC208                                                                        |                            |      |  |           | = ? = ×    |           |
| Information                                  | Please select one item of the                                                         | menu on the left           |      |  |           |            |           |
| ►System<br>►Layer 2<br>►Layer 3<br>►Security | PROFILEE Values of Stations.<br>Despised of Stations.<br>System Name:<br>Device Type: | PROFINET<br>synNam Not Set | D    |  |           |            |           |

#### Verifica e aggiornamento firmware

Per verificare il firmware attualmente presente nel dispositivo, andare in Information > Versions. Nella tabella è possibile verificare la versione del firmware installato in corrispondenza della riga "Firmware". In questo caso lo Scalance ha un firmware 04.02.00

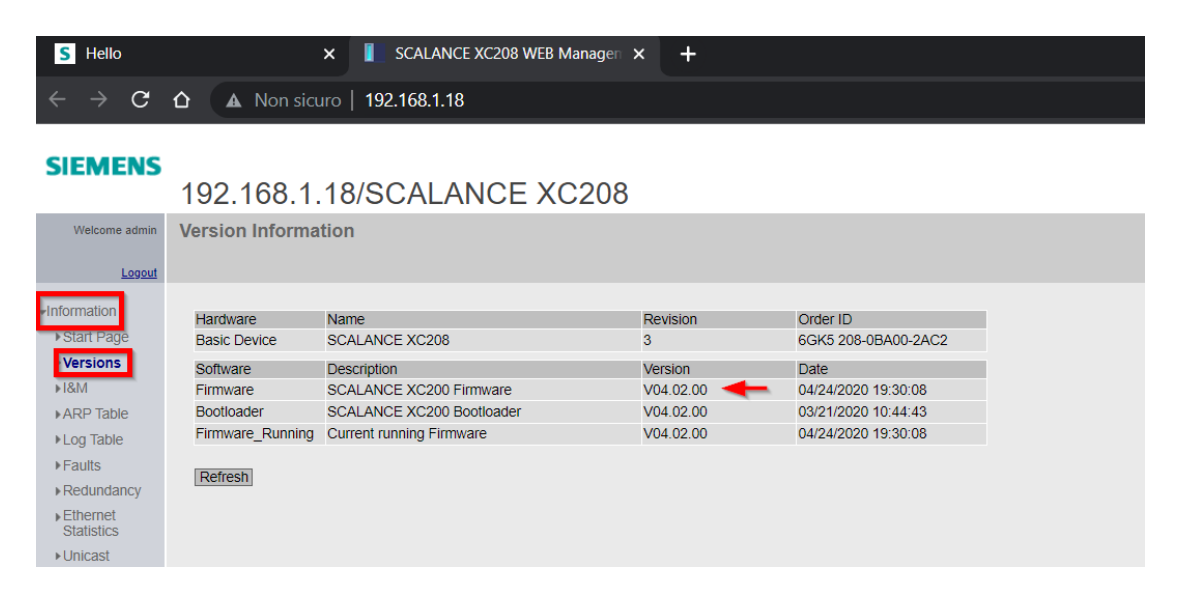

Per scaricare una nuova versione firmware da caricare sullo Scalance andare sulla pagina web di Siemens Industry Online Support – SIOS. (<u>https://support.industry.siemens.com/cs/start?lc=en-US</u>) Cercare il firmware desiderato ed effettuare il download.

A download concluso, estrarre il file zip.

S Hello × SCALANCE XC208 WEB Managerr × S Firmware update for SCALANCE × + 🗦 😋 🏠 🇯 support.industry.siemens.com/cs/document/109804365/firmware-update-for-scalance-xb-200-xc-200-xp-200 SCALANCE XR326-2C PoE WG (without UL) Delivery configuration PROFINET 6GK5326-2QS00-3RR3 Third-party software - License conditions and copyright information You can find the copyright information for third-party software contained in this product, particularly open source software, as well as applicable license conditions of such third-party software in the Read/Me\_OSS file. Special note for resellers The information and the license conditions in the Readme\_OSS file must be passed on to the purchasing party to avoid license infringements by the ler or purchasing party zik of ReadMe\_OSS.zip (5.7 MB) For installation, please observe the instructions in the product documentation You can download the file here. Firmware: 20 of Firmware XB-200\_XC-200\_XP-200\_XR-300WG\_XF200BA\_V04.03.01.00\_01.01.09\_OSS.zip (23.8 MB) (SHA-256) GSDML: 21 of GSDML.zip (340.9 KB) (SHA-256) MIB: 21 of scalance x200 msps.zip (153.0 KB) (SHA-256) Contact for technical issues: Customer Support, 7 contact form

Per caricare il nuovo firmware sul dispositivo, andare in System > Load&Save e selezionare "Load" in corrispondenza della riga del Firmware.

| S Hello                        | ×                     | SCALANCE XC208 WEB Managen 🗙 🕂                         |      |      |        |
|--------------------------------|-----------------------|--------------------------------------------------------|------|------|--------|
| $\leftarrow \ \rightarrow \ G$ | ▲ Non sicuro          | 192.168.1.18                                           |      |      |        |
| SIEMENS                        | 192.168.1.18          | /SCALANCE XC208                                        |      |      |        |
| Welcome admin                  | Load and Save via H   | ITTP                                                   |      |      |        |
| Logout                         |                       |                                                        |      |      |        |
| Information                    | HTTP TFTP SFTP Passwo | ords                                                   |      |      |        |
| Queters                        | Tupo                  | Description                                            | Lood | 53%0 | Doloto |
| System                         | Config                | Startup Configuration                                  | Load | Save | Delete |
| Configuration                  | ConfigPack            | Startup Config. Users. Certificates and WBM favourites | Load | Save |        |
| ▶General                       | Debug                 | Debug Information for Siemens Support                  |      | Save | Delete |
| ▶Agent IP                      | DebugExt              | Extended Debug Information for Siemens Support         |      | Save |        |
| ▶Restart                       | EDS                   | EtherNet/IP Device Description                         |      | Save |        |
| ▶Load&Save                     | Firmware              | Firmware Update                                        | Load | Save |        |
| ► Events                       | GSDML                 | PROFINET Device Description                            |      | Save |        |
| ▶SMTP Client                   | HTTPSCert             | HTTPS Certificate                                      | Lod  | Save | Delete |
|                                | LogFile               | Event Log (ASCII)                                      |      | Save |        |
| PDICE                          | LoginWelcomeMessage   | Login Welcome Message                                  | Load | Save | Delete |
| ▶SNMP                          | MIB                   | SCALANCE X200 MSPS MIB                                 |      | Save |        |
| System Time                    | RunningCLI            | 'show running-config all' CLI settings                 |      | Save |        |
| ►Auto Logout                   | RunningSINEMAConfig   | SINEMA Running Configuration                           |      | Save |        |
| ▶Button                        | Script                | Script                                                 | Load |      |        |
| ▶Syslog Client                 | SINEMAConfig          | SINEMA Offline Configuration                           | Load |      |        |
| ▶ Ports                        | StartupInfo           | Startup Information                                    |      | Save |        |
| ⊾ Fault                        | Users                 | Users and Passwords                                    | Load | Save |        |
| Monitoring                     | WBMFay                | WBM favourite pages                                    | Load | Save | Delete |

Selezionare il file contenente il firmware (file.sfw) e cliccare "Apri".

| 🗊 Apri                                                                                             | ₩                                                                                                    |                                                          |                                      |                            | >        |
|----------------------------------------------------------------------------------------------------|----------------------------------------------------------------------------------------------------|----------------------------------------------------------|--------------------------------------|----------------------------|----------|
| ← → <b>~</b> ↑ 🔲 > Qu                                                                              | esto PC > Documenti >                                                                                                    |                                                          |                                      |                            |          |
| Organizza + Nuova ca                                                                               | rtella                                                                                                    |                                                          |                                      |                            | li • 🔳 🔞 |
| 🔄 Documenti 📌 ^                                                                                    |                                                                                                    | Ultima modifica                                          |                                      |                            |          |
| 🔚 Immagini 🖈                                                                                       | E File di Outlook                                                                                                    | 26/09/2022 08:47<br>25/08/2022 11:51                     | Cartella di file<br>Cartella di file |                            |          |
| 📙 How To - SCALA                                                                                   | Firmware_XB-200_XC-200_XP-200_XR-300WG_XF200BA_V04.03.01.00_01.01.09.sfw                                                                                                    |                                                          |                                      | 18.515 KB                  |          |
| HOWTO 1     tutto     OneDrive - Sieme     File di chat di Mi     shared     Questo PC     Desktop | OSS_SCALANCE-X8-000-XC-200-XF-2008A-X9-200-XR-300WG-Annex3-OSS_86.pdf     OSS_SCALANCE-X8-200-XC-200-XF-2008A-X9-200-XR-300WG-Annex3-OSS_86.pdf     Test formazione gen e spec rischio alto La Barbera.pdf | 07/03/2021 10:52<br>07/05/2021 10:52<br>23/09/2022 17:45 | Adobe Acrobat D                      | 966 КВ<br>966 КВ<br>254 КВ |          |
| Nome f                                                                                             | ile: Firmware_XB-200_XC-200_XP-200_XR-300WG_XF200BA_V04.03.01.00_01.01.09.sfw                                                                                                    |                                                          |                                      | ~ Tutti i file             |          |

Dopo aver caricato il file il sistema, viene richiesto il restart del dispositivo. Cliccare "OK".

| SIEMENS         |                       |                                                        |      |                |                       |   |
|-----------------|-----------------------|--------------------------------------------------------|------|----------------|-----------------------|---|
|                 | 192.168.1.18          | S/SCALANCE XC208                                       |      |                |                       |   |
| Welcome admin   | Load and Save via H   | ITTP                                                   |      |                | N                     |   |
|                 |                       |                                                        |      |                | <b>1</b> 3            |   |
| Logout          |                       |                                                        |      |                |                       |   |
| + Information   | HTTP TFTP SFTP Passwe | ords                                                   |      |                |                       |   |
| Information     |                       |                                                        |      |                |                       | 7 |
| ▼System         | Туре                  | Description                                            | Load |                |                       |   |
| ► Configuration | Config                | Startup Configuration                                  | Load | RESTART REC    | SSTULY IOADED. DEVICE |   |
| ▶ General       | ConfigPack            | Startup Config, Users, Certificates and WBM favourites | Load | Do you want to | o restart now?        |   |
| > Agost ID      | Debug                 | Debug Information for Siemens Support                  |      |                | OK Cancel             | 1 |
| ►Agent IP       | DebugExt              | Extended Debug Information for Siemens Support         |      |                | ON Cancer             | 1 |
| Restart         | EDS                   | EtherNet/IP Device Description                         |      | Save           |                       |   |
| ▶Load&Save      | Firmware              | Firmware Update                                        | Load | Save           |                       |   |
| ▶Events         | GSDML                 | PROFINET Device Description                            |      | Save           |                       |   |
| ▶SMTP Client    | HTTPSCert             | HTTPS Certificate                                      | Load |                |                       |   |
| NDHCP           | LogFile               | Event Log (ASCII)                                      |      | Save           |                       |   |
| > ONINTD        | LoginWelcomeMessage   | Login Welcome Message                                  | Load |                |                       |   |
| ▶ SINIMP        | MIB                   | SCALANCE X200 MSPS MIB                                 |      | Save           |                       |   |
| System Time     | RunningCLI            | 'show running-config all' CLI settings                 |      | Save           |                       |   |
| ►Auto Logout    | RunningSINEMAConfig   | SINEMA Running Configuration                           |      |                |                       |   |
| ▶Button         | Script                | Script                                                 | Load |                |                       |   |
| ►Syslog Client  | SINEMAConfig          | SINEMA Offline Configuration                           | Load |                |                       |   |
| ▶ Ports         | StartupInfo           | Startup Information                                    |      | Save           |                       |   |
| Fault           | Users                 | Users and Passwords                                    | Load | Save           |                       |   |
| Monitoring      | WBMFav                | WBM favourite pages                                    | Load |                | Delete                |   |
|                 |                       |                                                        |      |                |                       |   |

E' possibile verificare nella tabella in Information>Versions la nuova versione firmware installata.

| S Hello                                               |                                                        | × SCALANCE XC208 WEB Manage                                                                     | en 🗙 🚺 Firmware uj                             | pdate for SCALANCE > ×                                                    | 生 Download |
|-------------------------------------------------------|--------------------------------------------------------|-------------------------------------------------------------------------------------------------|------------------------------------------------|---------------------------------------------------------------------------|------------|
| $\leftarrow \rightarrow G$                            |                                                        | ıro   <b>192.168.1.18</b> /#                                                                    |                                                |                                                                           |            |
| SIEMENS                                               | 192.168.1.                                             | 18/SCALANCE XC20                                                                                | 8                                              |                                                                           |            |
| Welcome admin                                         | Version Informa                                        | tion                                                                                            |                                                |                                                                           |            |
| Logout                                                |                                                        |                                                                                                 |                                                |                                                                           |            |
| <ul> <li>Information</li> <li>▶ Start Page</li> </ul> | Hardware<br>Basic Device                               | Name<br>SCALANCE XC208                                                                          | Revision<br>3                                  | Order ID<br>6GK5 208-0BA00-2AC2                                           |            |
| Versions     I&M     ARP Table     Log Table          | Software<br>Firmware<br>Bootloader<br>Firmware_Running | Description<br>SCALANCE XC200 Firmware<br>SCALANCE XC200 Bootloader<br>Current running Firmware | Version<br>V04.03.01<br>V04.03.00<br>V04.03.01 | Date<br>10/19/2021 11:15:25<br>03/19/2021 07:19:57<br>10/19/2021 11:15:25 |            |
| Faults▶Redundancy                                     | Refresh                                                |                                                                                                 |                                                |                                                                           |            |

N.B: facendo un upgrade del firmware la configurazione del nostro dispositivo non subirà alcun cambiamento, facendo un downgrade il dispositivo tornerà alle impostazioni di fabbrica!

#### **Reset del dispositivo**

Per fare un reset alle impostazioni di fabbrica dello Scalance andare in System > Restart e selezionare la voce "Restore Factory Defaults and Restart"

| SIEMENS<br>192.168.1.18/SCALANCE XC208<br>Welcome admin<br>Loogot<br>NInformation<br>Restart<br>System<br>Restore Factory Defaults and Restart<br>Restart in:<br>Restart in:<br>Restart in:                                                                                                    |
|----------------------------------------------------------------------------------------------------|
| Wetcome admin     Restart       Logacit     Image: Configuration Fectory Defaults and Restart       F Configuration Fectory Defaults and Restart     Restart in:       F Configuration Fectory Defaults and Restart     Restart in:                                                                                               |
| Information Restart System System Configuration General Restart in:                                                                                                    |
| Agent IP     Schedule restart       Restart     Cancel schedule restart       Load&Save     Restart with predefined Defaults:       Events     PROFINET Defaults       >SMTP Client     EtherNet/IP Defaults       >DHCP     Industrial Ethernet Defaults       >SNIMP     System Time       >System Client     Ethernet Defaults |

Dopo aver cliccato "Restore Factory Defaults and Restart" selezionare OK sul pop up di conferma del reset. Dopo questa conferma il dispositivo verrà resettato alle impostazioni di fabbrica.

|                                                                                                    | XC208 WEB Manager × +                                                                                                    |                                                                                                    |
|----------------------------------------------------------------------------------------------------|----------------------------------------------------------------------------------------------------|----------------------------------------------------------------------------------------------------|
| $\leftarrow \ \rightarrow \ G$                                                                                                    | △ A Non sicuro   192.168.1.18                                                                                                    |                                                                                                    |
| SIEMENS                                                                                                    | 192.168.1.18/SCALANCE XC208                                                                                                    |                                                                                                    |
| Welcome admin<br>Logout                                                                                                    | Restart                                                                                                    |                                                                                                    |
| <ul> <li>Information</li> <li>System</li> <li>Configuration</li> <li>General</li> <li>Agent IP</li> <li>Restart</li> <li>Load&amp;Save</li> <li>Events</li> <li>SMTP Client</li> <li>DHCP</li> <li>SNMP</li> <li>System Time</li> <li>Auto Logout</li> <li>Button</li> <li>Syslog Client</li> <li>Ports</li> <li>Fault<br/>Monitoring</li> </ul> | Restart System         Restore Factory Defaults and Restart         Restart in:         seconds         Schedule restart         Cancel schedule restart         Restart with predefined Defaults         PROFINET Defaults         EtherNet/IP Defaults         Industrial Ethernet Defaults | Default Factory Settings will be restored and<br>the System will be restarted.<br>Do you want to contrue?     OK Cancel |

Dopo il reset il dispositivo ha un IP di default 0.0.0.0. Per tornare sulla pagina web dello Scalance dobbiamo reimpostare l'indirizzo IP da Proneta (come mostrato nella prima parte di questo how to).

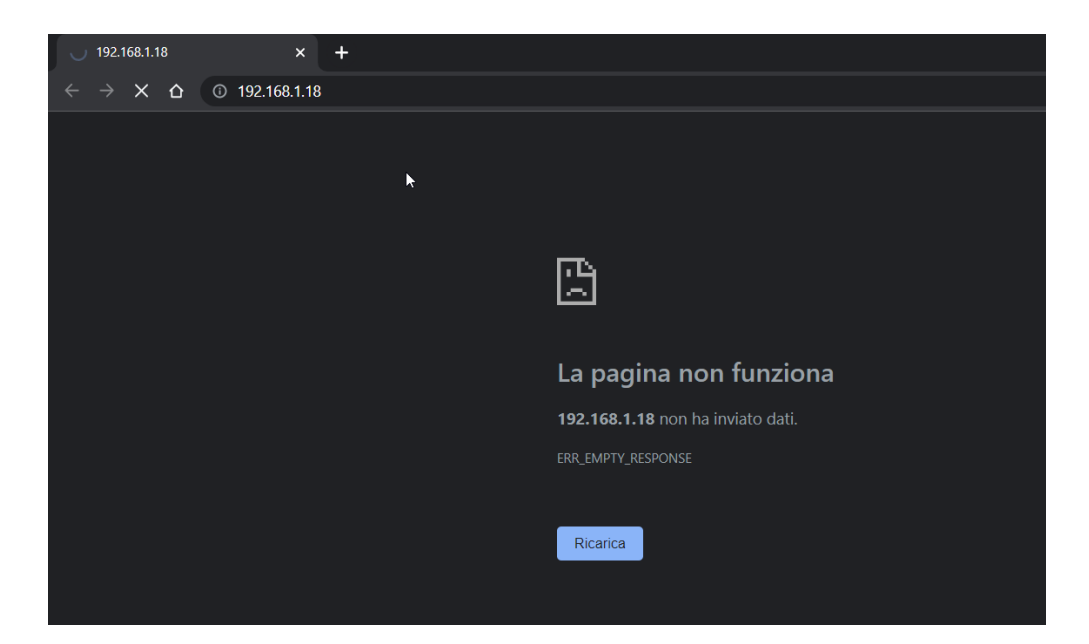

#### Rilevamento dei nodi presenti in rete – Funzionalità DCP Discovery

La funzionalità DCP Discovery consente di rilevare in una tabella tutti i dispositivi che sono nella stessa sottorete dello Scalance sfruttando l'interfaccia di rete del dispositivo. Per utilizzare il DCP Discovery andare in System > DCP Discovery.

| 🚺 SCALA                                           | NCE XC208 WEB Managen 🗙 | +             |                 | •              |               |              |                 |             |           | ~ -        | Ш             | × |
|---------------------------------------------------|-------------------------|---------------|-----------------|----------------|---------------|--------------|-----------------|-------------|-----------|------------|---------------|---|
| $\leftarrow \rightarrow$                          | C 🛆 🔺 Non sicuro        | 192.168.0.18/ |                 |                |               |              |                 |             |           | ☆ 🛸        |               |   |
|                                                   | 16                      |               |                 |                |               |              |                 |             |           | Er         | nglish 🗸 💁    |   |
| SIEME                                             | 192.168.0.18            | B/SCALA       | NCE XC208       | 3              |               |              |                 |             |           | 10/24/2022 | 2 14:05:23%   |   |
| Welcome a                                         | min Discovery and Set   | via PROFINET  | Discovery and C | onfiguration P | rotocol (DCP) |              |                 |             |           |            |               |   |
| Lo                                                | jout                    |               |                 |                |               |              |                 |             |           |            | <b>?</b> 🗄 🖈  |   |
| • Information                                     |                         |               |                 |                |               |              |                 |             |           |            |               |   |
| Finioritation                                     | Timeout[s]: 5 V         | - Del         |                 |                |               |              |                 |             |           |            |               |   |
| <ul> <li>System</li> <li>Configuration</li> </ul> | Dillik Own Li           | EDS           |                 |                |               |              |                 |             |           |            |               |   |
| In General                                        | Interface: vlan1 🗸      |               |                 |                |               |              |                 |             |           |            |               |   |
| Agent IP                                          | Discover                |               |                 |                |               |              |                 |             |           |            |               |   |
| ▶Restart                                          |                         |               |                 |                |               |              |                 |             |           | _          |               |   |
| ▶Load&Save                                        | Port                    | MAC Address   | Device Type     | Device Name    | IP Address    | Mask Address | Gateway Address | Name Status | IP Status | Tim        | eout[s] Blink | × |
| ►Events                                           |                         |               |                 |                |               |              |                 |             |           |            |               |   |
| ▶SMTP Ciler                                       | 0 entries.              |               |                 |                |               |              |                 |             |           |            |               |   |
| ▶ SNMP                                            | Set Values Refresh      |               |                 |                |               |              |                 |             |           |            |               |   |
| ▶System Tim                                       | e                       |               |                 |                |               |              |                 |             |           |            |               |   |
| ►Auto Logou                                       |                         |               |                 |                |               |              |                 |             |           |            |               |   |
| ►Button                                           |                         |               |                 |                |               |              |                 |             |           |            |               |   |
| ♦Syslog Clie                                      | nt                      |               |                 |                |               |              |                 |             |           |            |               |   |
| ▶Ports                                            |                         |               |                 |                |               |              |                 |             |           |            |               |   |
| Fault<br>Monitoring                               |                         |               |                 |                |               |              |                 |             |           |            |               |   |
| ▶ PROFINET                                        |                         |               |                 |                |               |              |                 |             |           |            |               |   |
| ▶EtherNet/IF                                      |                         |               |                 |                |               |              |                 |             |           |            |               |   |
| ▶PLUG                                             |                         |               |                 |                |               |              |                 |             |           |            |               |   |
| ▶Ping                                             |                         |               |                 |                |               |              |                 |             |           |            |               |   |
| +DCP<br>Discovery                                 |                         |               |                 |                |               |              |                 |             |           |            |               |   |
| Discovery                                         |                         |               |                 |                |               |              |                 |             |           |            |               |   |

Cliccare su Discover. Al termine della scansione nella tabella appariranno i dispositivi che supportano il protocollo DCP.

In questo caso possiamo vedere che nella porta 2 dello Scalance abbiamo collegato un PLC S7-1200. In tabella sono elencate ulteriori informazioni (MAC Address, Device Type, IP Address, Gateway ...)

| Image: Signed and States     Part States     Part States                                                                                                    | English ▼ 92<br>22 14:10:29% | □ ▲<br>ish ▼ 92<br>14:10:29%             | 20<br>00<br>04 |
|----------------------------------------------------------------------------------------------------|------------------------------|------------------------------------------|----------------|
| SIEMENS 192.168.0.18/SCALANCE XC208 192.00                                                                                                    | English V 92<br>22 14:10:29% | ish ♥ 93<br> 4:10:29¶≱<br>  <b>?</b> 등 ☆ | 955<br>(4)-    |
| Network address         Discovery and Set via PROFINET Discovery and Configuration Protocol (DCP)           Lend         Immediate         Immediate                                                                                     | <b>□?</b> ≞★                 | ? 🗄 🖈                                    |                |
| Listed         Intercution         Intercution <t< th=""><th>□?≞★</th><th>? = *</th><th></th></t<> | □?≞★                         | ? = *                                    |                |
| Intercutigi     5 v       -System     Bink Own LEDs       -System     Bink Own LEDs       - Configuration     Interface       - Agent IP     Discoverity       - Nestatt     Discoverity       + Nestatt     Pot       - Not - 06-06-86-48     S7.1200       - Picability     Discovered       - Statt     1 entry.       - Statust     1 entry.                                                                                                    |                              |                                          |                |
| - Vision and<br>- Value Logout           - Nation           - Systeg Clerit           - Plants           - Montoring           - Plantel           - Plantel </th <th></th> <th></th> <th></th>                                                                                                    |                              |                                          |                |

Nella pagina di DCP Discovery si possono effettuare principalmente 4 azioni:

- 1. Timeout(s)/Blink Own LEDs: consente di selezionare il periodo di tempo per il quale i LED devono lampeggiare.
- 2. Interface: consente di selezionare l'interfaccia desiderata sul quale effettuare la scansione (l'intera VLAN oppure come riportato in immagine la singola porta)
- 3. Blink e Timeout(s) consentono di far lampeggiare i led di uno specifico dispositivo (questa funzione torna utile quando dobbiamo capire individuare un dispositivo all'interno del quadro)
- 4. Refresh serve ad aggiornare i dati della tabella

| SCALANCE 3                                                                                                    | XC208 WEB Managen 🗙                                                                                           | +                                            |                        |                           |                           |                               |                         |                           |                            |                    |               | Ш         |  |
|----------------------------------------------------------------------------------------------------|----------------------------------------------------------------------------------------------------|----------------------------------------------|------------------------|---------------------------|---------------------------|-------------------------------|-------------------------|---------------------------|----------------------------|--------------------|---------------|-----------|--|
| $\leftrightarrow \rightarrow G$                                                                                                    | ▲ Non sicuro                                                                                                  | 192.168.0.18/                                | ¥                      |                           |                           |                               |                         |                           |                            | ସ ଜ ≰              | * (           |           |  |
| SIEMENS                                                                                                    | 192.168.0.1                                                                                                   | 8/SCALAN                                     | ICE XC20               | 08                        |                           |                               |                         |                           |                            |                    | Eng           | lish ✔ 92 |  |
| Welcome admin                                                                                                    | Discovery and Set                                                                                             | via PROFINET                                 | Discovery and          | Configuration Pr          | rotocol (DCP)             |                               |                         |                           |                            |                    | e             | ? = *     |  |
| Information +System Configuration Configuration Configurat | Timeou(ia) ( v)<br>Bink Conni<br>Interface: [P02 v)<br>[Discover]<br>Pot<br>1 entry.<br>[Set Value] [Refresh] | ED5<br>2<br>MAC Address<br>00-1c-06-0e-8d-4d | Device Type<br>SY-1200 | Device Name<br>pictb160ed | IP Address<br>192 168 0 1 | Mask Address<br>255 255 255 0 | Galeway Address<br>0000 | Name Status<br>Discovered | IP Status<br>Discovered/IP | Timeou(s) B<br>5 v | link<br>Blink |           |  |
| Pring  DCP  Discovery  Port                                                                                                    |                                                                                                    |                                              |                        |                           |                           |                               |                         |                           |                            |                    |               |           |  |

#### Rilevamento dei nodi presenti in rete – Funzionalità di PING

Attraverso l'interfaccia dello Scalance è possibile verificare se un determinato indirizzo IP è raggiungibile nella rete attraverso un comando di PING.

Dalla foto possiamo vedere come è composta questa pagina:

- 1. Spazio dove inserire l'indirizzo IP da testare
- 2. Slot dove possiamo inserire il numero di richieste di Ping (massimo 10)
- 3. Tasto per fare partire il Ping (i risultati verranno esposti nella tabella sottostante)
- 4. Tasto per svuotare la tabella in caso di necessità

| SCALANCE 3                             | XC208 WEB Managen 🗙  | +                  | Ì   | /     | -       |
|----------------------------------------|----------------------|--------------------|-----|-------|---------|
| $\leftarrow \  \  \rightarrow \  \  G$ | ▲ Non sicure         | b   192.168.0.18/# | £ 1 | \$    | * [     |
| SIEMENS                                | 192.1\38.0.1         | 8/SCALANCE XC208   |     | 10/24 | Englist |
| Welcome admin                          | Ping                 |                    |     |       |         |
| Logout                                 |                      |                    |     |       |         |
| Information                            |                      |                    |     |       |         |
| FINIOITTABOIT                          | Destination Address: | Repeat 3 Ping      |     |       |         |
| System                                 | Ping Output:         | Là .               |     |       |         |
| Configuration                          |                      |                    |     |       |         |
| ▶ General                              |                      |                    |     |       |         |
| ▶Agent IP                              |                      |                    |     |       |         |
| ► Restant                              |                      |                    |     |       |         |
| Euclide                                |                      |                    |     |       |         |
| SMTP Client                            |                      |                    |     |       |         |
| DHCP                                   |                      |                    |     |       |         |
| ▶ SNMP                                 |                      |                    |     |       |         |
| ▶System Time                           | 12                   | Jean               |     |       |         |
| Auto Logout                            |                      |                    |     |       |         |
| ▶Button                                |                      |                    |     |       |         |
| ▶Syslog Client                         |                      |                    |     |       |         |
| Ports                                  |                      |                    |     |       |         |
| Fault<br>Monitoring                    |                      |                    |     |       |         |
| ▶ PROFINET                             |                      |                    |     |       |         |
| ▶ EtherNet/IP                          |                      |                    |     |       |         |
| ▶ PLUG                                 |                      |                    |     |       |         |
| Ping     DCP Discovery                 |                      |                    |     |       |         |

Nella nostra rete abbiamo un PLC con indirizzo 192.168.0.1, come da immagine inseriamo l'indirizzo IP e facciamo partire la funzione Ping. Possiamo vedere il risultato nella tabella esattamente come se fossimo da CLI di Windows.

| SCALANCE                                                                                                    | KC208 WEB Manager × +                                                                                                    |   | ×   | - 0                 |
|----------------------------------------------------------------------------------------------------|----------------------------------------------------------------------------------------------------|---|-----|---------------------|
| $\leftrightarrow \rightarrow c$                                                                                                    | △ A Non sicuro   192.168.0.18/#                                                                                                    | Q | @ ☆ | * • •               |
| SIEMENS                                                                                                    |                                                                                                    |   |     | English 👻 🧕         |
|                                                                                                    | 192.168.0.18/SCALANCE XC208                                                                                                    |   | 10  | //24/2022 14:15:309 |
| Welcome admin                                                                                                    | Ping                                                                                                    |   |     |                     |
| Logout                                                                                                    |                                                                                                    |   |     | □?                  |
| ► Information                                                                                                    | Destination Address: 192.168.0.1 Repeat: 3 Ping                                                                                                    |   |     |                     |
| System     Configuration     General     Agent IP     Restart     Load&Save     Events     SMTP Client     DHCP                                      | Ping Output: Pinging 192: 168.0.1 tem 23 bytes of data<br>Seq.1. Reply Received From 192:168.0.1, plytes 32, Time Taken: 0 msecs, TTL:30<br>Seq.2. Reply Received From 192:168.0.1, plytes 32, Time Taken: 0 msecs, TTL:30<br>Seq.3. Reply Received From 192:168.0.1, plytes 32, Time Taken: 1 msecs, TTL:30<br> |   |     |                     |
| SNMP<br>→ System Time                                                                                                    | Clear                                                                                                    |   |     |                     |
| Auto Logout     Button     Syslog Client     Ports     Pault     Montoring     PROFINET     EtherNet/IP     PLUG     PDig     DCP Discovery     Port |                                                                                                    |   |     |                     |

Con riserva di modifiche e salvo errori.

Il presente documento contiene solo descrizioni generali o informazioni su caratteristiche non sempre applicabili, nella forma descritta, al caso concreto o che possono cambiare a seguito di un ulteriore sviluppo dei prodotti. Le caratteristiche desiderate sono vincolanti solo se espressamente concordate all'atto di stipula del contratto.

Tutte le denominazioni dei prodotti possono essere marchi oppure denominazioni di prodotti della Siemens AG o di altre ditte fornitrici, il cui utilizzo da parte di terzi per propri scopi può violare il diritto dei proprietari.